## **The Recording Control**

### Introduction

The Recording Control enables you to regulate the recording level and stereo balance from multiple sources. You can use the Recording Control with the Audio Recorder or Extended Recorder during recording.

<u>Starting the Recording Control</u> <u>The Recording Control Window</u> <u>Recording Control Menu Commands</u>

## **Starting the Recording Control**

Open the Audio Applications program group and double-click the Recording Control icon.

OR:

From the Audio Recorder or Extended Recorder Options menu, select the **Recording Control** command.

The Recording Control window appears.

## The Recording Control Window

The Recording Control displays recording level and stereo balance controls for each of your computer's available hardware sources.

- To include a recording source, click its name.
- To adjust the stereo balance of any source, drag its horizontal sliding bar left or right.
- To adjust the recording level of a source, drag its vertical sliding bar up or down.
- To monitor a recording in progress, click **Record Monitor.**

#### Note:

When you play the audio source connected to the LINE IN jack of the player while playing audio CD with your computer connected to the player, the speakers give priority to the audio source.

Line adjusts the recording level and the stereo balance, and controls the sound of audio CD inserted in the player or the audio source connected to LINE IN jack of the player.

# **Recording Control Menu Commands**

Turn on **Always On Top** to display the Recording Control on top of other windows.

**Help** displays information about how to use the Recording Control.

**About Recording Control** gives the version number and copyright information.